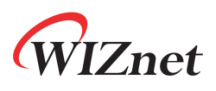

# WizFi360

#### **MQTT** Client

Version 1.0.0

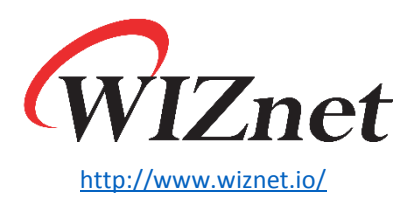

Copyright 2019 WIZnet Co., Ltd. All rights reserved.

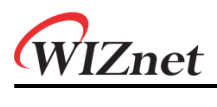

## Contents

| 1 | Document Revision History | 2 |
|---|---------------------------|---|
| 2 | Introduction              | 3 |
| 3 | Local Test Envionment     | 3 |
| 4 | WizFi360 Commands         | 4 |
|   |                           |   |

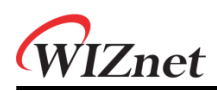

### 1 Document Revision History

| Version    | Date      | Descriptions    |  |
|------------|-----------|-----------------|--|
| Ver. 1.0.0 | 140CT2019 | Initial Release |  |

### 2 Introduction

MQTT is a light weight messaging protocol for use on top of the TCP/IP protocol. It is designed for connections with remote locations where a "small code footprint" is required or the network bandwidth is limited. It is a communication protocol which almost can link all networked objects with the external, and it is used as a sensor. https://en.wikipedia.org/wiki/MQTT

#### 3 Local Test Environment

Brokers acting as Mqtt Servers mainly use the Mosquitto program. Download and install the Mosquitto tool from the following link. <u>https://mosquitto.org</u>

Connect your Mosquitto-installed PC and WizFi360 to the same Router (AP).

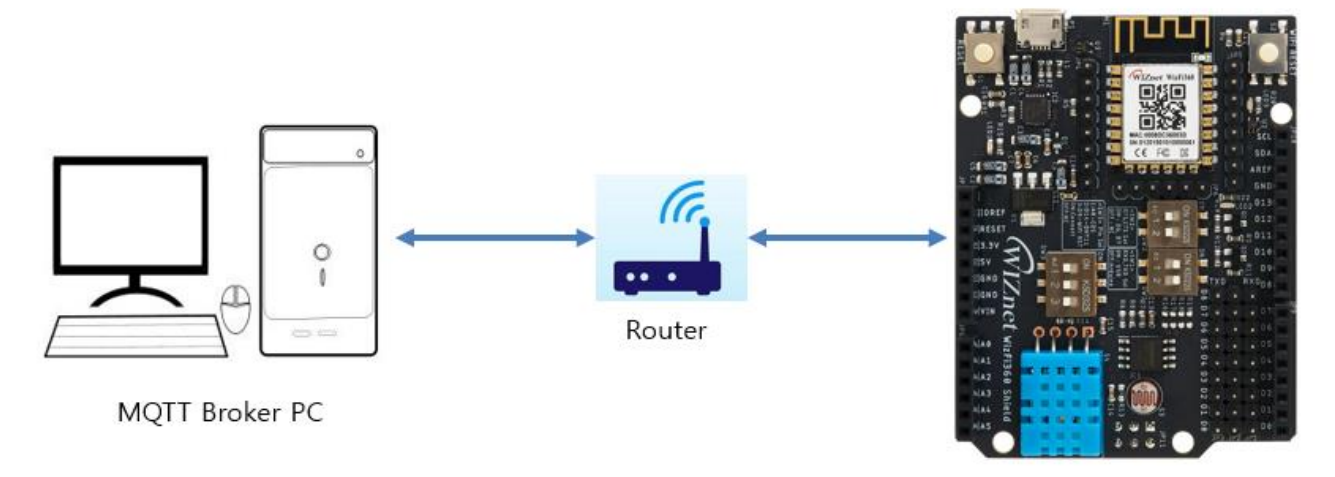

WizFi360

Open a command prompt window and navigate to the path where Mosquitto is installed. (cd C: \ Program Files \ mosquitto)

Then run the following command: (mosquitto -c mosquitto.conf -p 1883 -v) 1883 is the port number, and Mqtt usually uses the 1883 port number.

```
C:#Windows#System32#cmd.exe - mosquitto -c mosquitto.conf -p 1883 -v
Microsoft Windows [Version 6.1.7601]
Copyright (c) 2009 Microsoft Corporation. All rights reserved.
C:#Program Files#mosquitto>mosquitto -c mosquitto.conf -p 1883 -v
1571015593: mosquitto version 1.5.5 starting
1571015593: Config loaded from mosquitto.conf.
1571015593: Opening ipv6 listen socket on port 1883.
1571015593: Opening ipv4 listen socket on port 1883.
```

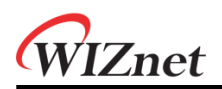

#### 4 WizFi360 Commands

Use the following command to connect.

#### - Station Mode

| AT command                     | Terminal                                                   |
|--------------------------------|------------------------------------------------------------|
| AT                             | AT <cr><lf></lf></cr>                                      |
|                                | <cr><lf><br/>OK<cd><lf></lf></cd></lf></cr>                |
| AT+CWWODE_COR=1                | AT+CWMODE CUR=1 <cr><lf></lf></cr>                         |
| AT+CWDHCP_CUR=1,1              | <cr><lf></lf></cr>                                         |
|                                | OK <cr><lf></lf></cr>                                      |
| AT+CWLAP                       | AT+CWDHCP_CUR=1,1 <cr><lf></lf></cr>                       |
| AT+CWJAP_CUR="ssid","password" | OK <cr><lf></lf></cr>                                      |
|                                | AT+CWLAP <cr><lf></lf></cr>                                |
| AT+CIPSTA_COR:                 | +CWLAP:(4,"DIR-815_Wiznet",-59,"/",1) <cr><lf></lf></cr>   |
|                                | +CWLAP: (0, "ESP_574935", -71, "",1) <cr><lf></lf></cr>    |
|                                | +CWLAP:(3,"##WIZnet_Irina",-46,"(,1) <cr><lf></lf></cr>    |
|                                | +CWLAP: (3, "rena", -46," ,2) <cr>&lt;1 E&gt;</cr>         |
|                                | +CWLAP:(0,"iptime",-67,"                                   |
|                                | +CWLAP:(3,"Dap",-63," ',5) <cr><lf></lf></cr>              |
|                                | +CWLAP:(0,"ESP_577CC7",-67,"",6) <cr><lf></lf></cr>        |
|                                | +CWLAP:(3,"wizms1",-63,"",6) <cr><lf></lf></cr>            |
|                                | +CWLAP:(0,"Wizfi360",-69,"",6) <cr><lf></lf></cr>          |
|                                | +CWLAP:(4, ULINK-IPV0',-55,                                |
|                                | +CWLAP:(0, iptime ,-35,,11) <cr><lf></lf></cr>             |
|                                | +CWLAP:(0,"WizFi360 A1B2D1",-69," ',11) <cr><lf></lf></cr> |
|                                | +CWLAP:(3,"Teddy_AP",-57," ',13) <cr><lf></lf></cr>        |
|                                | <cr><lf></lf></cr>                                         |
|                                | OK <cr><lf></lf></cr>                                      |
|                                | AT+CWJAP_CUK="VL", "I" <ck><lf></lf></ck>                  |
|                                | WIFI CONNECTED <cr>&lt;  F&gt;</cr>                        |
|                                | WIFI GOT IP <cr><lf></lf></cr>                             |
|                                | <cr><lf></lf></cr>                                         |
|                                | OK <cr><lf></lf></cr>                                      |
|                                | AT+CIPSTA_CUR? <cr><lf></lf></cr>                          |
|                                | +CIPSTA_CUR:1p: 192.108.1.120" <cr><lr></lr></cr>          |
|                                | +CIPSTA_CUR:gateway: 192.100.1.1 <cr<cf></cr<cf>           |
|                                | <cr><lf></lf></cr>                                         |
|                                | OK <cr><lf></lf></cr>                                      |
|                                |                                                            |
|                                |                                                            |

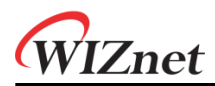

#### - MQTT Connect & Data Publish

| AT command                              | Terminal                                                                                                    |
|-----------------------------------------|----------------------------------------------------------------------------------------------------|
| AT+MQTTSET="USER_ID","PASSWORD","CLIENT | AT+MQTTSET="USER_ID", "PASSWORD", "CLIENT_ID", 60 <cr><lf></lf></cr>                                                                                                    |
| _ID",60                                 | <cr><lf></lf></cr>                                                                                                    |
| AT+MQTTTOPIC="PUB_TOPIC","SUB_TOPIC"    | OK <cr><lf><br/>AT+MQTTTOPIC="PUB_TOPIC","SUB_TOPIC"<cr><lf><br/>AT+MQTTTOPIC="PUB_TOPIC","SUB_TOPIC"<cr><lf><br/><cr><lf><br/>OK<cr><lf></lf></cr></lf></cr></lf></cr></lf></cr></lf></cr> |
| AT+MQTTCON=0,"192.168.1.102",1883       |                                                                                                    |
| AT+MQTTPUB="0123456789"                 |                                                                                                    |
|                                         | AT+MQTTCON=0,"192.168.1.102",1883 <cr><lf></lf></cr>                                                                                                    |
|                                         | CONNECT <cr><lf></lf></cr>                                                                                                    |
|                                         | <cr><lf></lf></cr>                                                                                                    |
|                                         | AT+MQTTPUB=??0123456789?? <cr><lf></lf></cr>                                                                                                    |
|                                         | AT+MQTTPUB=??0123456789?? <cr><lf></lf></cr>                                                                                                    |
|                                         | OK <cr><lf></lf></cr>                                                                                                    |

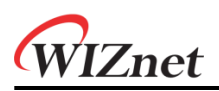

#### **Copyright Notice**

Copyright 2019 WIZnet Co., Ltd. All Rights Reserved. Technical Support: <u>https://forum.wiznet.io/</u> Wiki : <u>https://wizwiki.net</u> Sales & Distribution: <u>mailto:sales@wiznet.io</u> For more information, visit our website at <u>http://www.wiznet.io/</u>